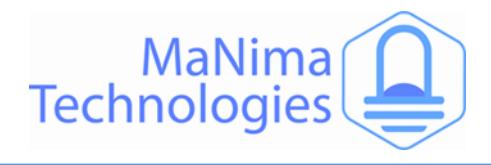

# MaNima Module Industry

An Industrial Quality PWM and LED monitoring module

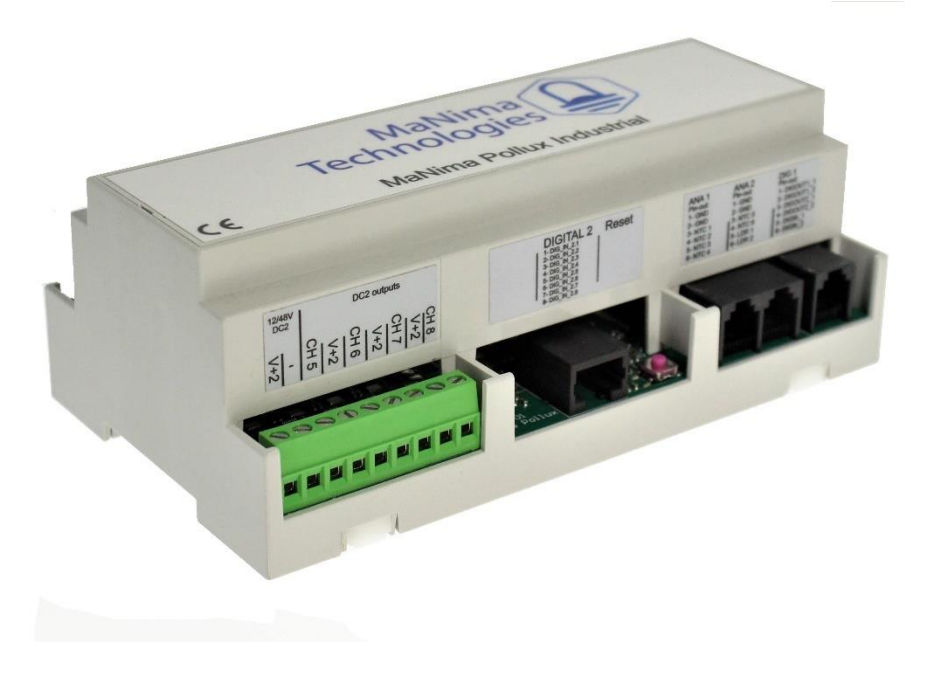

# MaNima Pollux Industry Manual

#### Sensor Inputs

Measurements are possible with multiple sensor inputs. These readings can then be used for monitoring and conditions.

#### Ethernet switch

The MaNima Pollux doubles as an ethernet switch. The two ethernet ports on the Pollux are of the same network.

#### Digital/Potential inputs

There are 2 Digital/Potential inputs available on the MaNima Pollux. These can be used as triggers for actions.

#### PWM output

There are 8 PWM outputs available on the MaNima Pollux. These can be used to controller analogue LEDs or devices. PWM signal frequency is set at 340Hz.

#### Redundant setup

If the Pollux is used in an important installation that can't have malfunctions, it is possible to have a 2<sup>nd</sup> power source for the Pollux to ensure system reliability.

#### Monitoring and the cloud

The Pollux has been made with monitoring in mind. It is also possible to send this data to a cloud database.

#### Custom Software

The MaNima Pollux can be customized to communicate with your specific system. Contact MaNima Technologies for more information.

#### Easy-to-use GUI

The settings of the Pollux can easily be configured with the MaNima Configurator.

#### Increased reliability and protection

The MaNima Pollux is able to measure the Current and Voltage going through the PWM outputs.

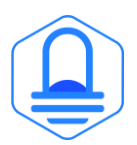

MaNima Technologies Hastelweg 260B 5652CN Eindhoven

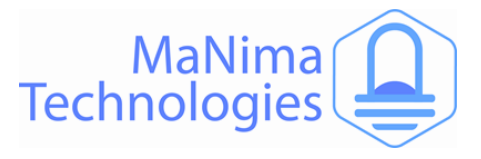

# **Table of Contents**

| Table of Contents             |
|-------------------------------|
| Foreword                      |
| Safety Instructions           |
| Technical Specifications      |
| The MaNima Configurator6      |
| Opening the MC7               |
| The UI (User Interface)8      |
| Scanner9                      |
| Network Configurator11        |
| LED Output12                  |
| Current13                     |
| NTC / LDR                     |
| I / O                         |
| Boot scene                    |
| Time Schedule                 |
| Failure/Action handler19      |
| Failure Handler Examples23    |
| Update26                      |
| Installation & Wiring27       |
| Port Descriptions             |
| Redundant Power Supply29      |
| Digital and Analog In/outputs |
| PWM Outputs                   |
| Reset & Indications           |
| Recording and Playing         |
| Failure Handler procedure     |
| On-Board Temperatures         |
| MaNima Network Overview       |
| YouTube Tutorials             |
| Contact Info                  |

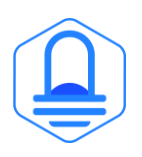

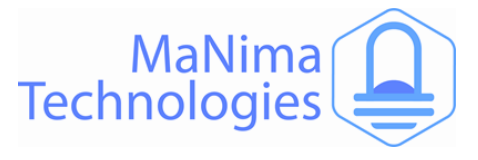

### Foreword

First of all, thank you for using the MaNima Pollux Industry Monitoring and PWM Module!

The MaNima Pollux Industry Monitoring and PWM Module is an extension for the MaNima Magnus or Ignis and cannot operate without these. The MaNima Pollux is used for receiving sensor data (NTC, PTC, LDR etc) and sending this data to other MaNima products that can use that info to perform certain actions.

This manual has been made for the MaNima Pollux. It is important that anyone, who has to work with the MaNima Pollux, has read this manual.

MaNima Technologies

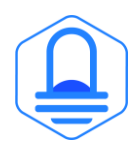

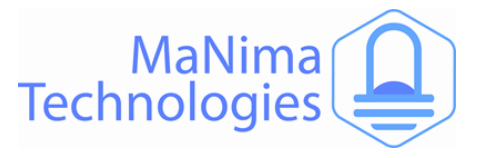

### **Safety Instructions**

To make sure the product is properly handled, these precautions and safety instructions must be followed:

- Read the entire manual before installing the MaNima Pollux.
- These instructions should be handed out to the technicians/end-users responsible for installing and/or operating this product.
- The installations of this product should only be carried out by certified personal.
- Do not repair this device. Any unapproved modifications or reparations conducted by anyone other than MaNima Technologies B.V., will void product warranty.
- Do not connect the wiring to this product in any other manner than described in this manual.
- Never use this product when it is damaged, has visible damage, does not work correctly or when the product shows any other questionable behaviour that is out of the ordinary with electrical devices.
- Make sure the power source has no short-circuit.
- Make sure the input voltage is between 12-48VDC when power is turned on. Higher voltages might damage the product.
- Do not use more than one power source for the MaNima Pollux.
- To turn-off the MaNima Pollux, it must be disconnected from the power source.
- The MaNima Pollux must be protected against wet environments. Any moist will damage the product.

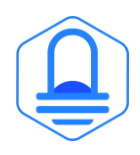

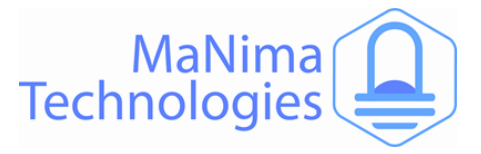

# **Technical Specifications**

| Pollux model |                                          | MaNima Pollux                           | MaNima Pollux 30kHz                                                                                                    | MaNima Pollux Industry  |  |
|--------------|------------------------------------------|-----------------------------------------|----------------------------------------------------------------------------------------------------|-------------------------|--|
|              | Weight                                   | 360 gram                                |                                                                                                    |                         |  |
|              | Dimensions                               | 90 x 159 x 58 (B x L x H)               |                                                                                                    |                         |  |
| General      | Mounting                                 | DIN Rail 35mm                           |                                                                                                    |                         |  |
|              | IP class                                 |                                         | IP10                                                                                                    |                         |  |
|              | Storage temperature                      |                                         | 10°C ~ 60°C                                                                                                    |                         |  |
|              | Operating temperature                    |                                         | 10°C ~ 40°C                                                                                                    |                         |  |
|              | Warranty                                 |                                         | 5 Years                                                                                                    |                         |  |
|              | Directives                               |                                         | CE, RoHs                                                                                                    |                         |  |
|              | Wiring                                   |                                         | Max 1.5mm²   14 AWG                                                                                                    |                         |  |
|              | Own Power Consumtion                     |                                         | 1,5W                                                                                                    |                         |  |
|              | Efficiency                               |                                         | Approx. 99,8%                                                                                                    |                         |  |
|              | Input voltage DC1                        |                                         | 12-48VDC                                                                                                    |                         |  |
|              | Input voltage DC2                        |                                         | 12-48VDC                                                                                                    |                         |  |
| Input        | Input current DC1                        | 20A                                     | 10A                                                                                                    | 20A                     |  |
|              | Input current DC2                        | 20A                                     | 10A                                                                                                    | 20A                     |  |
|              | Ethernet                                 | Ethernet switch termi                   | nal connector: RJ45 bus, 2 x 9                                                                                                    | 9 pins terminal block   |  |
|              | NTC / LDR                                |                                         | 8                                                                                                    |                         |  |
|              | Digital inputs                           |                                         | 10                                                                                                    |                         |  |
|              | Min-Max NTC measurement                  | -25°C ~ 100°C, (                        | ).1°C degree resolution and +,                                                                                                    | /-10% accuracy          |  |
|              | DC1 PWM-outputs                          |                                         | 4 ch                                                                                                    |                         |  |
|              | DC2 PWM-outputs                          | 4 ch                                    |                                                                                                    |                         |  |
| Output       | DC1 Max current output                   | 5A per channel                          | 2,5A per channel                                                                                                    | 5A per channel          |  |
| Output       | DC2 Max current output                   | 5A per channel                          | 2,5A per channel                                                                                                    | 5A per channel          |  |
|              | PWM Frequency                            | 300Hz                                   | 30kHz                                                                                                    | Stepless 200Hz to 30kHz |  |
|              | Digital outputs                          |                                         | 2                                                                                                    |                         |  |
| Flastronia   | Over voltage protection                  |                                         | Yes, up to 50 Volts                                                                                                    |                         |  |
| Drotoction   | Short circuit protection                 | Fast short circuit pr                   | otection on outputs and inpu                                                                                                    | ts (< 10µs response)    |  |
| Protection   | On-Board temperature protection          | Turns off outputs when board is > 60°C. |                                                                                                    |                         |  |
|              | MaNima Configurator                      | ✓ ✓                                     |                                                                                                    |                         |  |
|              | Real-Time temperature monitoring         | $\checkmark$                            |                                                                                                    | ✓                       |  |
|              | Real-Time electronic monitoring          | ✓                                       |                                                                                                    | ✓                       |  |
| Delluni      | Redundant switching inputs and           |                                         |                                                                                                    |                         |  |
| Poliux       | outputs on error                         | ×                                       |                                                                                                    | •                       |  |
| reatures     | Adjust basic NTC / LDR settings          | ~                                       | /                                                                                                    | $\checkmark$            |  |
|              | Autonomous PWM Dimming                   | ~                                       | /                                                                                                    | $\checkmark$            |  |
|              | Set action/failure handlers              | ✓                                       |                                                                                                    | $\checkmark$            |  |
|              | Set basic digital and analog contacts    | ✓                                       |                                                                                                    | $\checkmark$            |  |
|              | Remote control with MaNima Cloud         | ×                                       | K                                                                                                    | $\checkmark$            |  |
|              | Cloud Database                           | ×                                       | K                                                                                                    | ✓                       |  |
|              | Cloud Datalogging                        | ×                                       | K                                                                                                    | $\checkmark$            |  |
|              | Cloud Back-up of configurations          | ×                                       | K                                                                                                    | <ul> <li></li> </ul>    |  |
|              | Cloud Feedback                           | ×                                       | K                                                                                                    | <ul> <li></li> </ul>    |  |
| Industrial   | INP compatible                           | ×                                       | K                                                                                                    | <ul> <li></li> </ul>    |  |
| Footuros     | UDP Compatible                           | ×                                       | < compared with the second second sec | <ul> <li></li> </ul>    |  |
| reatures     | OTA software updates                     | ×                                       |                                                                                                    | ✓                       |  |
|              | Adjust PWM-output                        | ×                                       |                                                                                                    | ✓                       |  |
|              | Adjust PWM frequency                     | ×                                       |                                                                                                    | ✓                       |  |
|              | Set advanced digital and analog contacts | >                                       | <                                                                                                    | ~                       |  |
|              | Set (astronomic) timetables              | ×                                       |                                                                                                    | <ul> <li>✓</li> </ul>   |  |

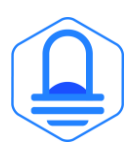

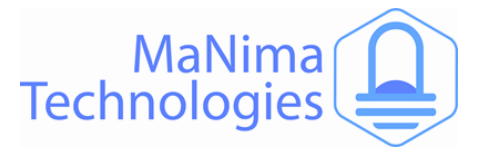

### **The MaNima Configurator**

In this chapter there will be everything you need to know about The MaNima Configurator regarding the MaNima Pollux.

#### The MaNima Configurator

The MC (MaNima Configurator) is the program used by the operator to configure the MaNima Pollux. The MC must be installed on a computer on the same network where the MaNima Pollux is connected to. To work with the MC it is recommended to first install and connect the MaNima Pollux to the network, since most (if not all) options won't be available without a connection between the computer and the MaNima Pollux.

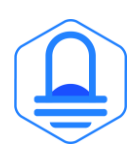

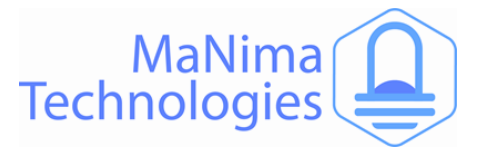

### The MaNima Configurator - Opening the MC

The MaNima Configurator can be downloaded here:

#### Downloads | MaNima Technologies (manima-technologies.com)

The MC is opened by adding the "GUI" file to the computer. In this file the user will find all of the files needed to use this program. You can place the "GUI" in any file, but for this manual, the file will be placed in the desktop.

The computer on which the MC will be installed on, needs the newest version of Java. Java can be downloaded on: https://www.java.com/en/

- Open the file with the left mouse button and double click on "ManimaSetupTool" (Highlighted blue on the image below)

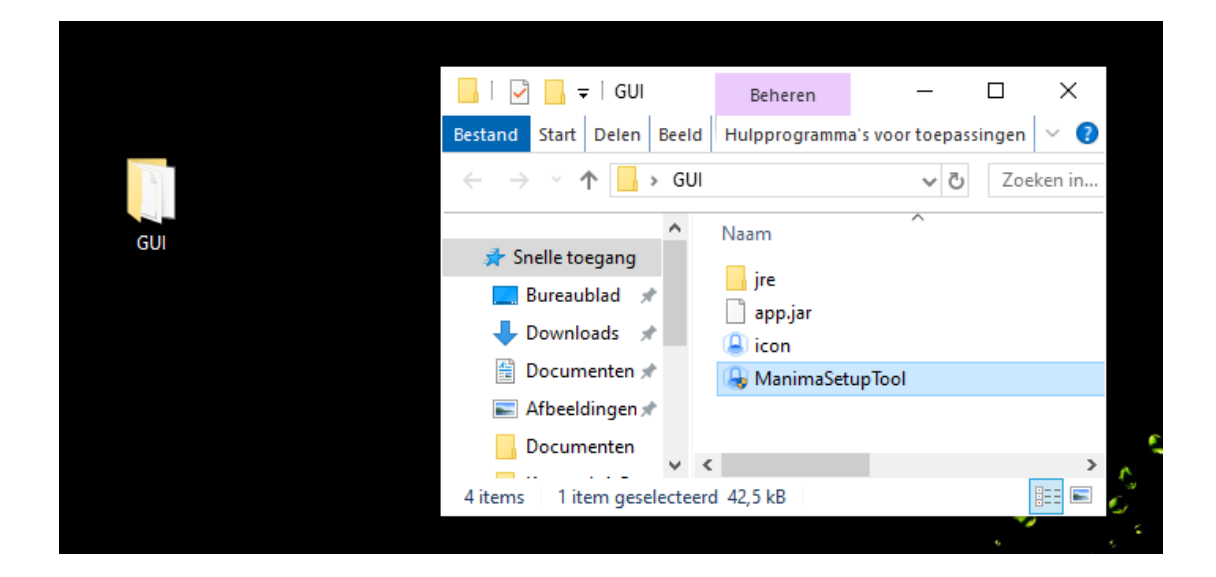

 To open the MC directly from your desktop, you can create a shortcut using the right mouse button on the "ManimaSetupTool" file. The "ManimaSetupTool" can't be placed outside the file, if done so, the MC will have an error.

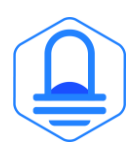

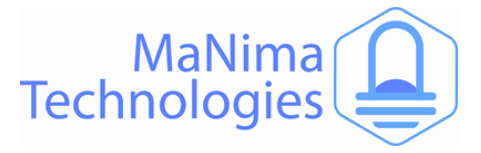

### The MaNima Configurator- The UI (User Interface)

On the left side of The MC window there are multiple tabs which are used to configure the MaNima Pollux. A short explanation is given to each tab below:

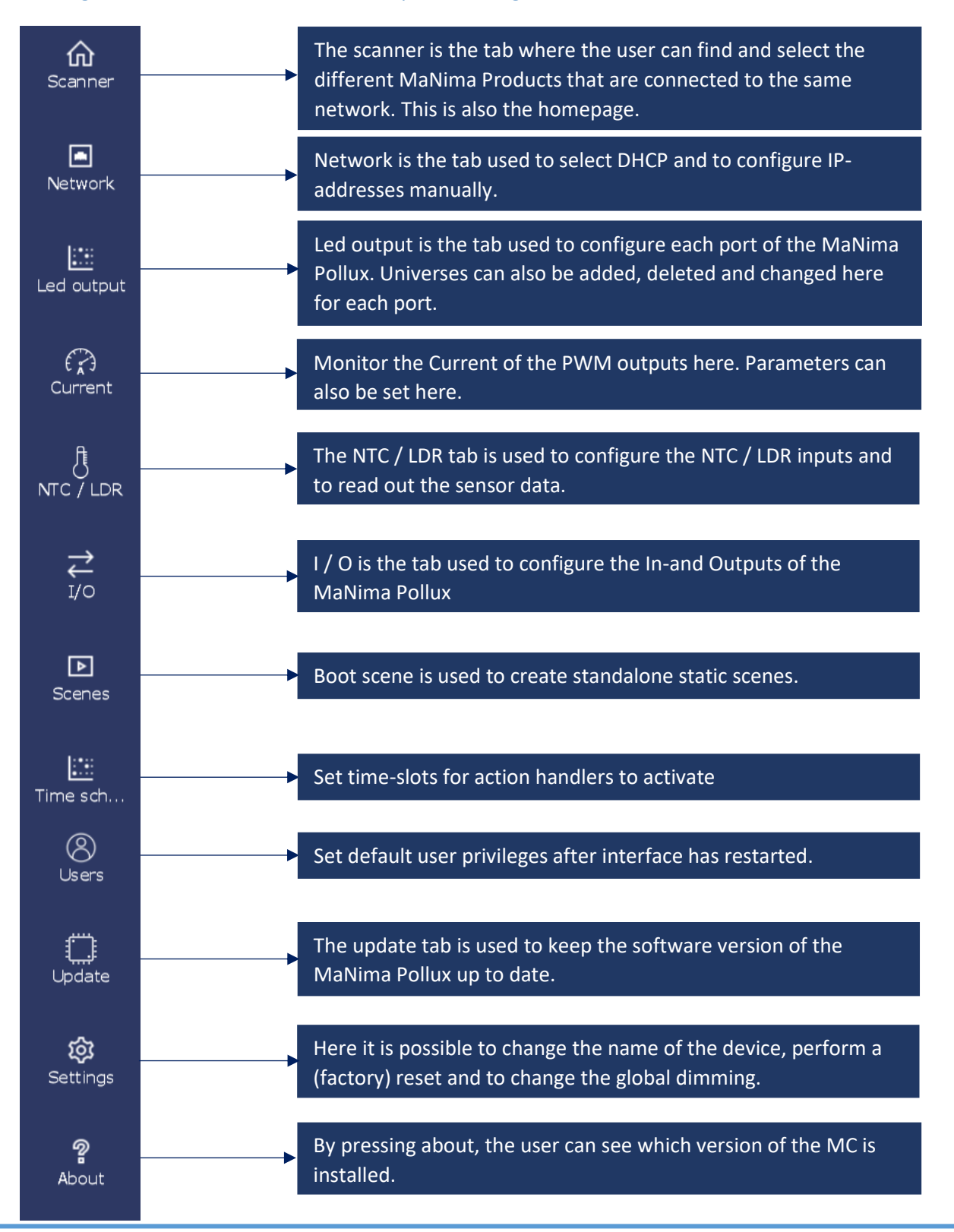

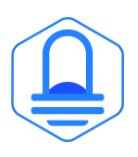

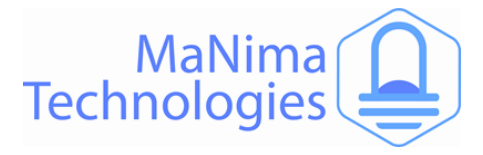

### **The MaNima Configurator- Scanner**

The Scanner is the tab used to search for different MaNima LED Interfaces. Follow the instructions below to configure your own device.

Make sure your computer and MaNima Pollux are connected to the same Ethernet/Wi-Fi network! The Interface should be in the scanner no matter what IP-adress it has.

| Scanner Currently editing: ManimaInterface (192.168.1.185 |               |                   |          |                  | (192.168.1.185) |
|-----------------------------------------------------------|---------------|-------------------|----------|------------------|-----------------|
| Device name                                               | IP Address    | МАС               | Version  | Software Version | Identify        |
| ManimaInterface                                           | 192.168.1.185 | 70:B3:D5:DD:90:30 | Magnus 8 | V 2.0.7          | <b>)</b> = 1    |
| ▶ ManimaInterface ▷                                       | 192.168.1.186 | 70:B3:D5:DD:90:22 | Magnus 8 | V 2.0.7          |                 |
|                                                           |               |                   |          |                  |                 |

Currently editing: 'name' ('IP-address') = This shows which device is currently being edited.

**Device name =** Device name is the name given to a device. The user will know which device is which. You can change the device name in the "settings" tab

**IP Address =** The IP-address is the number given to a device. Using this address the user will know which device is which. An interface must have a unique IP-address. Double addresses will not be visible!

**MAC** = The MAC address is the name given to the MaNima LED Interface by the manufacturer. MAC addresses are, unlike IP addresses, never identical to each other.

**Version =** This shows the used licence in the MaNima LED Interface.

**Software Version =** This shows the software version of the connected MaNima LED Interface.

**Identify** = If identify is switched on you can see which LED is controlled by that device, as they will be performing an RGB(W) test cycle.

- > = This icon shows which Interface is the master of a group that is playing a scene.
- **•** = This icon shows that the Interface has extensions connected. Press the symbol to see which.
- = Press this button to connect or disconnect an extension.
- Section 2 = Press this button to log-in using your username and password.

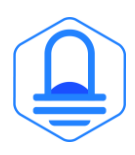

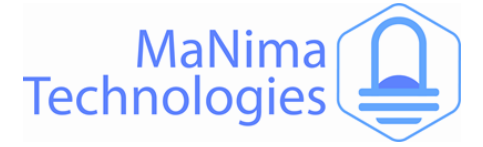

To connect to The MaNima Pollux, Left click on the Interface. If the connection is successful, there should be "Currently editing: (IP-address)" instead of "Currently editing: None".

#### **Failure to Connect**

If the MC is unable to find the MaNima Pollux, there are multiple things that may have gone wrong. So, make sure the following are correct:

- 1. The Connected MaNima Pollux is connected to the same network as the computer.
- 2. The network has a DHCP.
- 3. The IP-address is in the IP-address range of The MC.
- 4. The MaNima Pollux is powered or has the correct voltage.

#### **Error Warning**

The error warning is shown when the Interface has encountered a problem. In the example given here, the Interface has encountered a problem where there are too many universes in a port. This can be fixed by lowering the FPS in the live playing software.

| Currently editing: New Wand (192.168.0.106) |                  |          |  |  |  |  |
|---------------------------------------------|------------------|----------|--|--|--|--|
| Version                                     | Software Version | Identify |  |  |  |  |
| INTERNAL ONLY                               | V 2.0.8          |          |  |  |  |  |
| INTERNAL ONLY                               | V 2.0.8          |          |  |  |  |  |
| INTERNAL ONLY                               | V 2.0.8          |          |  |  |  |  |
| THEORY ONLY                                 | 1/2.0.0          | -        |  |  |  |  |

When such an error occurs, follow the instructions written in the error message.

| 192.168.0.201 | 70:B3:D5:DD:90:1C                                                                                                    | INTERNAL ONLY   |
|---------------|----------------------------------------------------------------------------------------------------|-----------------|
| 192.168.0.10  | Errors                                                                                                    | LY              |
| 192.168.0.20  | <ul> <li>time: 76710983 message: Could not</li> <li>time: 76728929 message: Could not</li> <li>time: 76788952 message: Could not</li> </ul> | transmit d      |
| 192.168.0.20  | - time: 76872985 message: Could not                                                                                                    | transmit d ~ LY |
| 192.168.0.108 | Ok                                                                                                    | Clear errors    |
| 192.168.0.106 | 70:B3:D5:DD:90:14                                                                                                    | INTERNAL ONLY   |

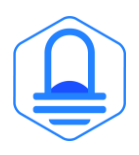

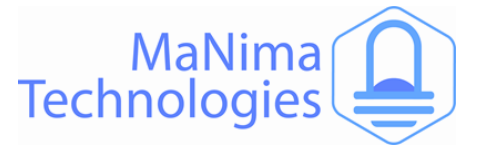

### The MaNima Configurator - Network Configurator

The Network tab is used to edit the IP-address of the device. The IP-address can be edited manually by disabling the DHCP, or automatically by enabling the DHCP.

DHCP = turn off and on using the switch

Turning off DHCP enables the manual configuration of the network settings.

#### Network

| 192.168.1.185 |
|---------------|
| 255.255.255.0 |
| 192.168.0.1   |
|               |

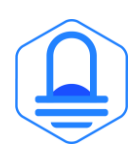

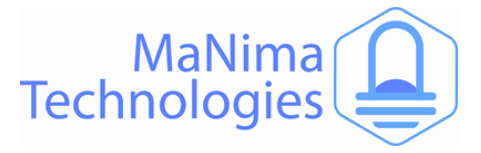

# The MaNima Configurator – LED Output

The Mapping tab is used to configure the PWM ports of the MaNima Pollux.

There are 8 available PWM ports on the MaNima Pollux that can assigned a specific universe or channel. These channels can then be controlled with ArtNet.

| Output enabled: Enable the Output to change settings.                | PWM Output 1 PWM Output 2 | PWM Output 3 PWM Output 4 |  |
|----------------------------------------------------------------------|---------------------------|---------------------------|--|
| Output universe: This is the                                         | Parameter name            | Value                     |  |
| universe that is bound to the output.                                | Output 2 enabled          |                           |  |
| Output channel: This is the                                          | Output 2 universe         | 201                       |  |
| channel that is bound to the output.                                 | Output 2 channel          | 1                         |  |
| <b>PortNTC:</b> Select NTC's that should dim the Output              |                           | NTC1                      |  |
|                                                                      |                           | NTC3                      |  |
| Powersupply voltage A:                                               | Port2NTC                  | NTC4                      |  |
| weasured voltage input.                                              |                           | NTC5                      |  |
| OutputDutyPort: Output Value                                         |                           | NTC6                      |  |
| from 0-255, that can be set in                                       |                           | NTC7                      |  |
| boot scene.                                                          |                           | NTC8                      |  |
| <b>PWM frequency:</b> The frequency of the PWM signal. The frequency | Powersupply voltage A     | 12.12 V                   |  |
| can be adjusted.                                                     | OutputDutyPort2           | 255                       |  |
|                                                                      | PWM Frequency side A      | 150.0 Hz                  |  |

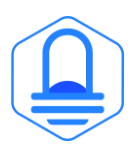

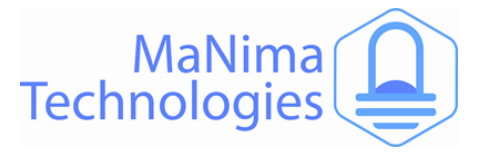

### The MaNima Configurator – Current

The Current tab enables the user to set parameters for each PWM Output.

**Port 1 Peak Current:** The measured peak current on the output.

**Port 1 Average Current:** The measured average current on the output

**High and Low setpoints:** These parameters are used with the 'Set-up new handler' button. Explanation can be found in the Set-up new handler chapter.

**Port 1 Short circuit:** When this box is checked there is a short circuit.

| С | urrent                               |                |              |          |          |      |
|---|--------------------------------------|----------------|--------------|----------|----------|------|
|   | Output 1                             | Output 2       | Output 3     | Output 4 | Output 5 | Outp |
|   | P                                    | arameter n     |              | Value    |          |      |
|   | Port 1 Peak Current                  |                |              |          | 1.32 A   |      |
|   | Port 1 Average Current               |                |              |          | 1.32 A   |      |
|   | Port 1 Peak current low setpoint     |                |              | 0.0      |          | Α    |
|   | Port 1 Peak current high setpoint    |                | 10.          | D        | Α        |      |
|   | Port 1 Av                            | erage current  | low setpoint | 0.0      |          | Α    |
|   | Port 1 Average current high setpoint |                |              | 10.      | D        | A    |
|   | Ρ                                    | ort 1 Short ci | rcuit        |          |          |      |

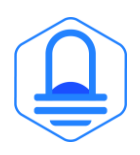

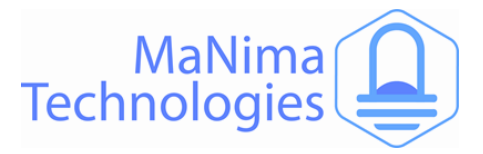

# The MaNima Configurator – NTC / LDR

The parameters tab is used to configure the NTC ports of the MaNima Pollux.

**Mode NTC/LDR:** Select whether you are using a NTC or a LDR.

**NTC/LDR Dim:** This is the current level of dimming ranging from 0.0 (low) to 1.0 (high).

**NTC1Temp:** This is the current temperature of the NTC.

**NTC/LDR 1 Disconnected dimming**: Enable to turn off paired PWM outputs when NTC/LDR 1 is disconnected or has loose/unreliable wiring.

**NTC1Outmax**, **NTC1Outmed and NTC1Outmin**: Explanations is shown in the graph below.

NTC1Inmax, NTC1Inmed, NTC1Inmin: Explanations is shown in the graph below.

NTC1Beta, NTC1KOhm (password protected): These values are the specifications of the connected NTC.

When setting the parameters, keep in mind the ambient temperature and generated temperature of the LEDs to reduce risk of damages. The temperature that can be measured by the MaNima Pollux is between -15 deg C and 90 deg C.

To connect a MaNima Magnus to a MaNima Pollux as an

extension, read the MaNima Magnus manual for more information.

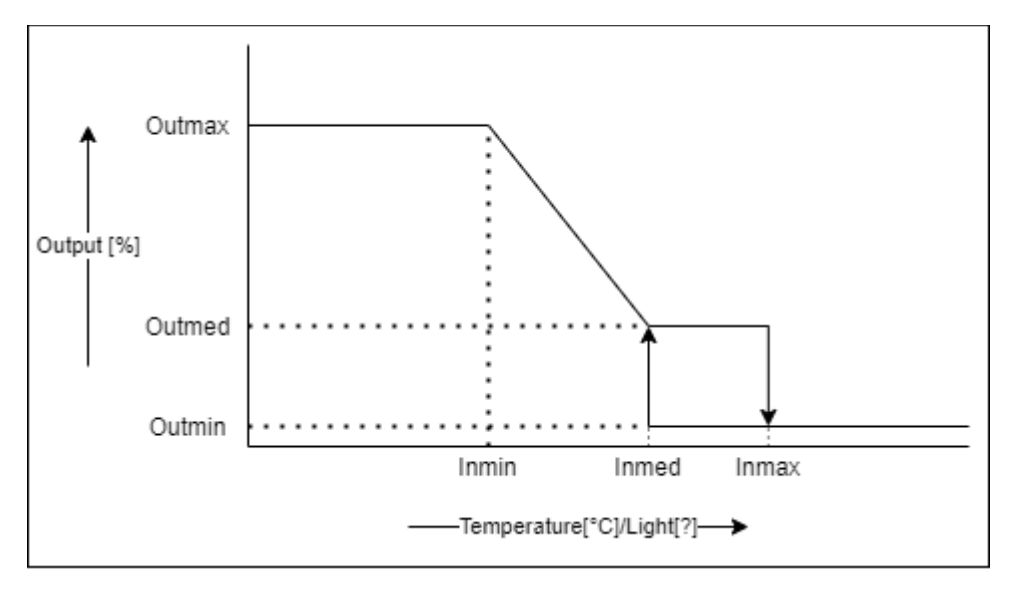

The parameters can be configured using this graph:

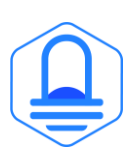

| MaNima Technologies |
|---------------------|
| Hastelweg 260B      |
| 5652CN Eindhoven    |

| e MaNima Pollux.     |             |       |  |
|----------------------|-------------|-------|--|
| NTC / LDR 1 NT       | C/LDR2 NTC/ | LDR 3 |  |
| Parameter name       | Value       |       |  |
| Mode NTC/LDR 1       | NTC 👻       |       |  |
| NTC/LDR 1 Dim        | 0.0         |       |  |
| NTC1Temp             | 36.35 deg C |       |  |
| NTC/LDR 1 Disconnect | -           |       |  |
| NTC1Outmax           | 100         | %     |  |
| NTC1Outmed           | 10          | %     |  |
| NTC1Outmin           | 0           | %     |  |
| NTC1Inmax            | 70.0        | deg C |  |
| NTC1Inmed            | 60.0        | deg C |  |
| NTC1Inmin            | 50.0        | deg C |  |
| NTC1Beta             | 3900        |       |  |
| NTC1KOhm             | 2200        | Ohm   |  |
|                      |             |       |  |

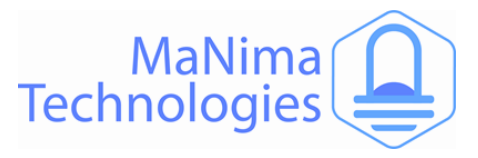

### The MaNima Configurator – I / O

Digital In-and Outputs can be used to set triggers or failure handlers.

The DigitalInputs tab shows which Inputs are triggered by external systems.

| 1 | DigitalInputs-1 DigitalIn | puts-2 DigitalOutputs | Ethernet |                    |
|---|---------------------------|-----------------------|----------|--------------------|
|   | Parameter name            | Value                 | Remarks  | Action handlers    |
|   | Input 1-1                 | 0                     |          | Set-up new handler |
|   | Input 1-2                 | 0                     |          | Set-up new handler |

Using the action handlers it is possible to set trigger requirements for each Input, as shown in the table below:

**Note:** When using digital inputs to trigger PWM outputs, fill in the Boot Scene for each output.

| Trigger = Digital Input High |                           | Digital Input |              |  |
|------------------------------|---------------------------|---------------|--------------|--|
|                              | Action                    | High          | Low          |  |
| If input = Low               | Toggle Output             | Toggle        | No Toggle    |  |
|                              | Turn on output            | Output On     | Output Off   |  |
|                              | Turn off output           | Output Off    | Output On    |  |
|                              | Redundant output          | Switched      | Not Switched |  |
|                              | Switch on digital output  | Switched      | Not Switched |  |
|                              | Switch off digital output | Switched      | Not Switched |  |
|                              |                           |               |              |  |
| If input = High              | Toggle Output             | No Toggle     | Toggled      |  |
|                              | Turn on output            | Output On     | Output Off   |  |
|                              | Turn off output           | Output Off    | Output On    |  |
|                              | Redundant output          | Switched      | Not Switched |  |
|                              | Switch on digital output  | Switched      | Not Switched |  |
|                              | Switch off digital output | Switched      | Not Switched |  |

In the DigitalOutputs tab it is possible to manually enable or disable the Digital outputs.

| DigitalInputs DigitalOutputs |       |
|------------------------------|-------|
| Parameter name               | Value |
| Output 1                     |       |
| Output 2                     |       |

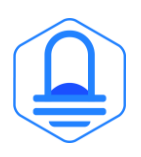

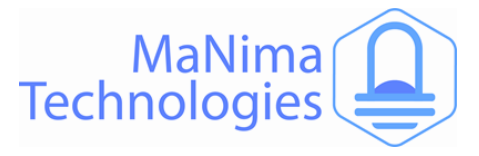

### The MaNima Configurator – Boot scene

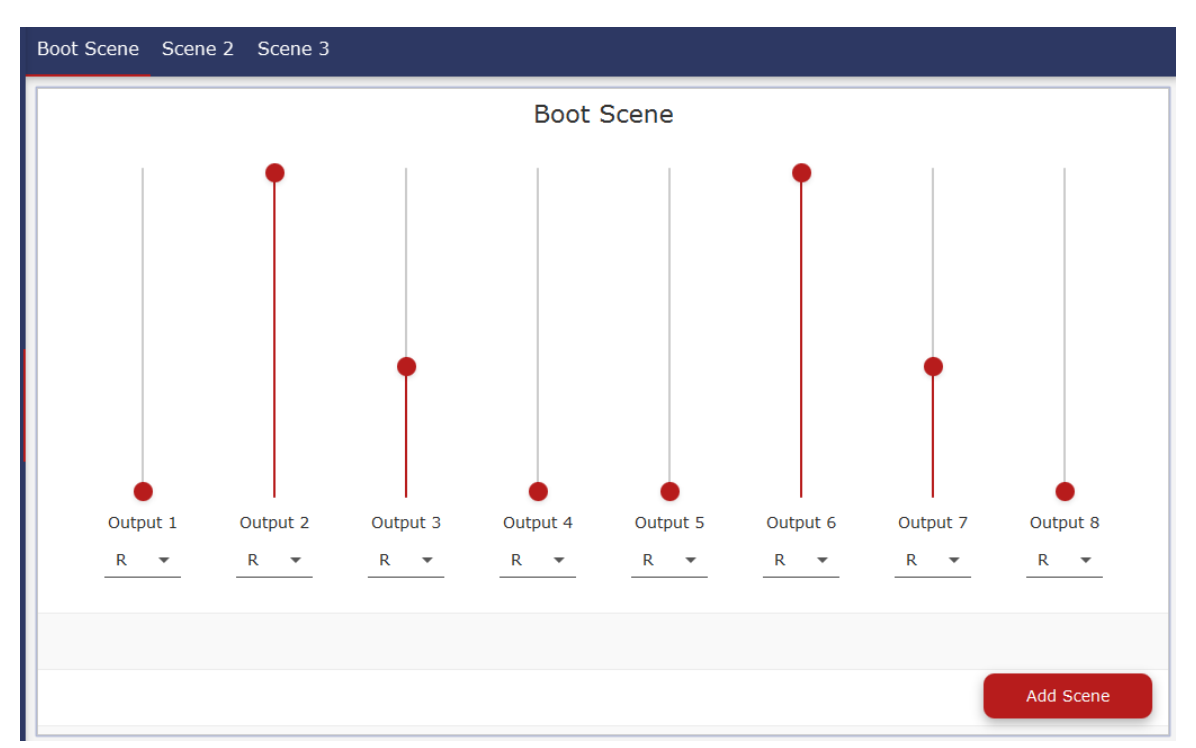

Boot scene is used to create standalone static scenes with the MaNima Pollux.

Use the sliders to adjust the output levels of each individual PWM port.

It is possible to set the colour of each individual port with the dropdown menu. This is useful as a reminder, which port controls which colour.

To add a scene that can be activated with handlers, press 'Add Scene' in the bottom right corner. The new scenes are added in the Tabs in the top left corner, and can be adjusted.

**Note:** Boot scene cannot be used when ArtNet is being transmitted to the MaNima Pollux to control the PWM ports.

**Note:** When using digital inputs to trigger PWM outputs, fill in the Boot Scene for each output.

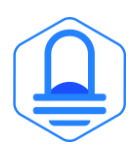

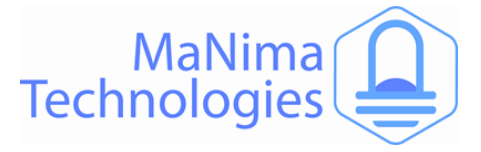

### The MaNima Configurator – Time Schedule

The Time Schedule can be used to add action handlers to specific times of the day, specific weekdays or individual dates.

# An internet connection is required to use time schedules, make sure the network settings of the Pollux are correct.

Make sure the Time Settings are correct, before using the time schedule function.

The **Latitude** and **Longitude** are in Decimal Degrees and are important to determine the sunrise and sunset of each day.

| Current time (UTC)   | 28-02-23 11:40 🔂 |
|----------------------|------------------|
| Day of the week      | Tuesday 🔂        |
| Lat                  | 51.41            |
| Long                 | 5.46             |
| Todays sunrise (UTC) | 06:26            |
| Todays sunset (UTC)  | 17:15            |

Press 'Add timeslot' to create a timeslot that can be used for action handlers. A set of preconditions will need to be configured.

When the timeslot is created, it will appear in the Time Schedule tab:

| Value                               | Action handlers              |
|-------------------------------------|------------------------------|
| Every day from sunset until sunrise | Set-up new handler<br>Delete |

To add an action Handler press 'Set-up new handler'. Select the action that you want to activate when the time conditions are met.

#### Setup action handler

Add timeslot

Select action

- O Toggle output
- O Turn on output
- O Turn off output
- Redundant output
   Activate Scene
- O Deactivate Scene
- O Switch on digital output
- O Switch off digital output

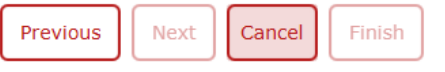

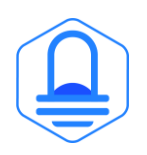

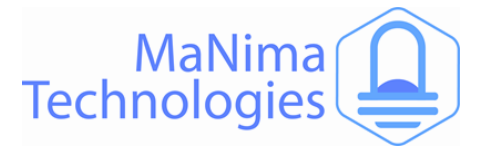

#### A few examples of Time Schedules

#### Activate outputs daily, from sunset to sunrise:

| Value                                                                         | Action handlers                                                                         |   |
|-------------------------------------------------------------------------------|-----------------------------------------------------------------------------------------|---|
|                                                                               | Trigger : Time slot active                                                              |   |
| Cancel if trigger<br>Outputs : 1, 2, 3<br>Every day from sunset until sunrise | Turn on output<br>Cancel if trigger resolved : true<br>Outputs : 1, 2, 3, 4, 5, 6, 7, 8 | Ŵ |
|                                                                               | Set-up new handler<br>Delete                                                            |   |

#### Activate outputs on specific weekdays, Friday and Saturdays from 18:00 to 23:30:

|                                               | Trigger : Time slot active                                                              |   |
|-----------------------------------------------|-----------------------------------------------------------------------------------------|---|
| On fridays, saterdays, from 18:00 until 23:30 | Turn on output<br>Cancel if trigger resolved : true<br>Outputs : 1, 2, 3, 4, 5, 6, 7, 8 | 圃 |
|                                               | Set-up new handler Delete                                                               |   |

#### Activate outputs on a specific day, 25-12-23 from sunset to 23:45:

| Trigger : Time slot active                                                  |   |
|-----------------------------------------------------------------------------|---|
| Turn on output<br>Cancel if trigger resolved : true<br>Outputs : 1, 3, 5, 7 | 圃 |
| Set-up new handler Delete                                                   |   |

On 25-12-23 from sunset until 23:45

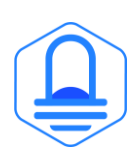

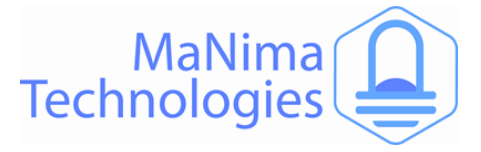

### The MaNima Configurator – Failure/Action handler

Failure handlers are used to set actions to measured values such as high current, digital inputs, temperature etc..

To enable a Failure/Action handler, press this button:

Set-up new handler

Depending on which tab you are present when pressing this button, a menu will show up with multiple options.

The first tab will be a 'setup failure'. Here you can set the conditions for a Failure Handler.

The second tab is the 'solutions tab'. Here you can set the action after the condition has been activated.

The last tab is the 'solution parameter'. Here you can set the parameters of the solution.

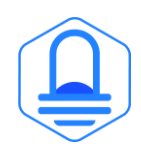

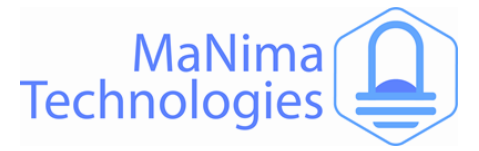

#### Setup Failure:

#### 1/0

Digital input high: Digital input is turned on

Digital input low: Digital input is turned off

**Digital input changed:** Digital input is has changed.

| Setup failure handler                                                                    |
|------------------------------------------------------------------------------------------|
| Select failure<br>O Digital input high<br>O Digital input low<br>O Digital input changed |
| Previous Next Cancel Finish                                                              |

#### Current

Peak current too high: Maximum peak current.

Peak current too low: Minimum peak current.

| S           | etup failure handler                                               |
|-------------|--------------------------------------------------------------------|
| S<br>C<br>C | elect failure<br>) Peak current too high<br>) Peak current too low |
|             | Previous Next Cancel Finish                                        |

#### Current

Average current too high: Maximum average current.

Average current too low: Minimum average current.

| Setup failure handler                                                     |        |
|---------------------------------------------------------------------------|--------|
| Select failure<br>O Average current too high<br>O Average current too low |        |
| Previous Next Cancel                                                      | Finish |

#### Current

**Output shortcircuit:** Select this to enable safety precautions for shortcircuits.

#### Setup failure handler

Select failure O Output shortcircuit Previous Next Cancel Finish

#### NTC / LDR

**NTC temperature too high:** Use NTC(...)Inmax as a maximum value until this failure is activated.

**NTC disconnected:** Use this to set an action when the NTC has been disconnected.

**NTC shortcircuit:** Use this to set an action when the NTC has been short circuited

#### Setup failure handler

Select failure

NTC temperature too high
NTC disconnected
NTC shortcircuit

Previous Next Cancel Finish

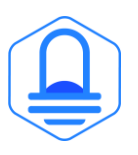

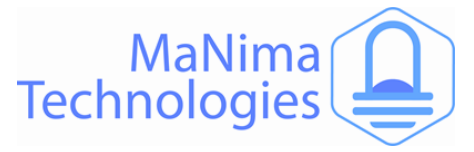

#### **Setup Solution:**

Turn off output: This disables the output

**Redundant output:** Enable the 2<sup>nd</sup> power output on the MaNima Pollux for redundancy

Switch on digital output: This turns on a digital output.

Switch off digital output: This turns off a digital output.

| Setup failure handler                                                                                                   |
|----------------------------------------------------------------------------------------------------|
| Select solution<br>O Turn off output<br>O Redundant output<br>O Switch on digital output<br>O Switch off digital output |
| Previous Next Cancel Finish                                                                                             |

**Peak current too high:** the value given to parameter 'Port (...) Peak current high setpoint' is the value for this failure.

**Peak current too low:** the value given to parameter 'Port (...) Peak current low setpoint' is the value for this failure.

| Setup failure handler                                               |
|---------------------------------------------------------------------|
| Select failure<br>O Peak current too high<br>O Peak current too low |
| Previous Next Cancel Finish                                         |

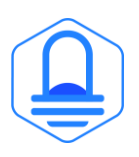

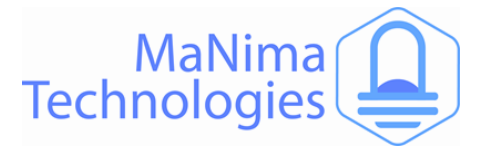

#### **Solution parameters**

**Delay (ms):** Delay in ms before the solution is enabled.

**Cancel the solution after the failure is resolved**: Cancel the solution after the failure is resolved.

**Output number:** set the PWM output number here, for example: 4 for PWM port 4.

| Setup failure handler                                                                                                    |
|----------------------------------------------------------------------------------------------------|
| Set solution parameters<br>Delay (ms) <sub>0</sub>                                                                                          |
| Delay before this solution is enabled<br>Cancel if failure resolved<br>Cancel the solution after the failure is resolved<br>Output number 1 |
| Number of the output           Previous         Next         Cancel         Finish                                                          |
|                                                                                                    |

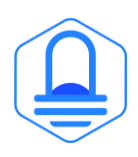

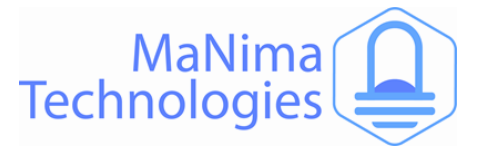

### The MaNima Configurator – Failure Handler Examples

In this chapter there will be multiple examples of Failure Handlers for various cases.

#### **Redundant setup:**

In this example we are building a redundant setup for 2 LEDs. Using output 1 and 3 it is possible to create a redundant setup where if the primary output (1) can be replaced by the secondary output (3).

#### Output 1, step 1

| Output 1 Output 2 Output 3 Output 4  | Output 5 | Output 6 | Output 7 | Port 8 |                                                                                                    |   |
|--------------------------------------|----------|----------|----------|--------|----------------------------------------------------------------------------------------------------|---|
| Parameter name                       |          |          | Value    |        | Failure handlers                                                                                                |   |
|                                      |          |          |          |        | Failure : Average current too high                                                                              |   |
|                                      |          |          |          |        | Cancel if failure resolved : true<br>Output number : 1                                                          | 圃 |
| Port 1 Average Current               |          |          | 0.33 A   |        | Failure : Average current too low                                                                               |   |
|                                      |          |          |          |        | Redundant output<br>Cancel if failure resolved : true<br>Output to turn off : 1<br>Output to use as backup : 3  | Ŵ |
|                                      |          |          |          |        | Set-up new handler                                                                                              |   |
| Port 1 Peak current low setpoint     |          | 0.0      |          | А      |                                                                                                    |   |
| Port 1 Peak current high setpoint    |          | 10.0     | )        | Α      |                                                                                                    |   |
| Port 1 Average current low setpoint  |          | 0.05     | 5        | А      |                                                                                                    |   |
| Port 1 Average current high setpoint |          | 10.0     | )        | Α      |                                                                                                    |   |
|                                      |          |          |          |        | Failure : Output shortcircuit                                                                                   |   |
| Port 1 Short circuit                 |          |          |          |        | Redundant output<br>Cancel if failure resolved : false<br>Output to turn off : 1<br>Output to use as backup : 3 | Ŵ |
|                                      |          |          |          |        | Set-up new handler                                                                                              |   |

The failure handlers have been set. When the MaNima Pollux measures a shortcircuit it will disable the output (1) and activate the secondary output (3).

When an average current above 10A is measured it will disable the output (1) and switch over to the secondary output (3)

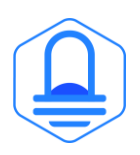

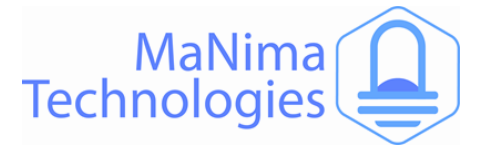

#### Output 1, step 2

By creating a shortcircuit on CH1 and V+1, the failure handler will detect an 'output shortcircuit'. The MaNima Pollux will now disable the primary output (1) (Current = 0.01A) and activate the secondary output (3). The 'Port 1 short circuit' checkbox will also be red if a short circuit has been detected.

| Output 1 | Output 2      | Output 3       | Output 4   | Output 5 | Output 6 | Output 7     | Port 8 |                                                                                                    |   |
|----------|---------------|----------------|------------|----------|----------|--------------|--------|----------------------------------------------------------------------------------------------------|---|
|          | Para          | ameter nam     | e          |          |          | Value        |        | Failure handlers                                                                                               |   |
|          |               |                |            |          |          |              |        | Failure : Average current too high                                                                             |   |
|          |               |                |            |          |          |              |        | Turn off output<br>Cancel if failure resolved : true<br>Output number : 1                                      | Ē |
|          | Port 1        | Average Curr   | ent        |          |          | 0.01 A       |        | Failure : Average current too low                                                                              |   |
|          |               |                |            |          |          |              |        | Redundant output<br>Cancel if failure resolved : true<br>Output to turn off : 1<br>Output to use as backup : 3 | Ŵ |
|          |               |                |            |          |          |              |        | Set-up new handler                                                                                             |   |
|          | Port 1 Peak   | current low    | setpoint   |          | 0.0      |              | А      |                                                                                                    |   |
|          | Port 1 Peak   | current high   | setpoint   |          | 10.0     | )            | Α      |                                                                                                    |   |
|          | Port 1 Averag | ge current lov | w setpoint |          | 0.05     | 5            | А      |                                                                                                    |   |
| F        | Port 1 Averag | e current hig  | h setpoint |          | 10.0     | )            | Α      |                                                                                                    |   |
|          |               |                |            |          |          |              |        | Failure : Output shortcircuit                                                                                  |   |
|          | Port          | 1 Short circu  | it         |          |          | $\checkmark$ |        | Cancel if failure resolved : false<br>Output to turn off : 1<br>Output to use as backup : 3                    | Ŵ |
|          |               |                |            |          |          |              |        | Set-up new handler                                                                                             |   |

The failure handlers will turn red when they are activated.

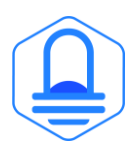

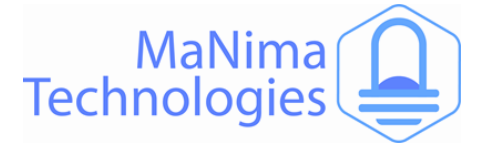

#### Output 3, step 2

When the failure handlers of Output 1 have been activated, output 3 has been activated.

This can be seen by the increased average current of the output, which has increased by 0.36A

For increased safety, this output has failure handlers for high currents and short circuits. When these are activated, the Output will be turned off.

| Output 1 Output 2 Output 3 Output 4 Output 5 | Output 6 Output 7 Port 8 |                                                                                                    |
|----------------------------------------------|--------------------------|----------------------------------------------------------------------------------------------------|
| Parameter name                               | Value                    | Failure handlers                                                                                                    |
| Port 3 Peak Current                          | 0.36 A                   | Set-up new handler                                                                                                    |
| Port 3 Average Current                       | 0.36 A                   | Failure : Average current too high<br>Turn off output<br>Cancel if failure resolved : true<br>Output number : 3<br>Set-up new handler |
| Port 3 Peak current low setpoint             | 0.0 A                    |                                                                                                    |
| Port 3 Peak current high setpoint            | 10.0 A                   |                                                                                                    |
| Port 3 Average current low setpoint          | 0.0 A                    |                                                                                                    |
| Port 3 Average current high setpoint         | 10.0 A                   |                                                                                                    |
| Port 3 Short circuit                         |                          | Failure : Output shortcircuit<br>Turn off output<br>Cancel if failure resolved : true<br>Output number : 3<br>Set-up new handler      |
|                                              |                          |                                                                                                    |

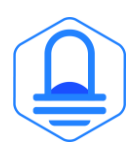

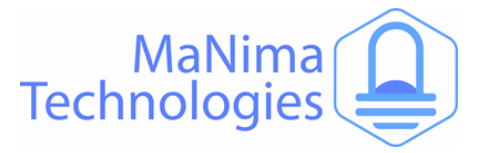

### The MaNima Configurator - Update

Because MaNima Technologies B.V. is constantly improving their products, there is an update tab available which allows the user to update the software version of the Interface without needing access to the physical Interface. This is only possible if there is an ethernet connection to the Interface.

#### Step by step:

- 1. Download the latest (or required) update from the MaNima website: <u>Downloads</u> <u>MaNima Technologies (manima-technologies.com)</u>
- 2. Select the downloaded file by pressing the 'Select file' button.
- 3. Make sure the correct file is selected, then press 'Start update'.

| ease download the latest<br>upport/downloads/ |
|-----------------------------------------------|
|                                               |
| Select file                                   |
| Start update                                  |
|                                               |

To update a group of MaNima Interfaces, press 'batch update' and select which Interfaces you want to update.

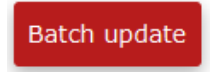

When encountering problems during your use of the MaNima Interface, make sure the latest update of the software is downloaded on the MaNima Interface. Also make sure the latest version of the MaNima Configurator is installed.

Make sure that the downloaded update file has the correct license. A Magnus 2 update file is not compatible with a Magnus 8 update file.

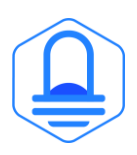

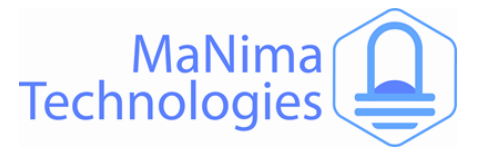

# **Installation & Wiring**

*In this chapter there will be a description about every available port on the MaNima Pollux.* 

For additional wiring diagrams, visit the MaNima Technologies website  $\rightarrow$  support and download the wiring diagrams. Link: <u>Downloads | MaNima Technologies (manima-technologies.com)</u>.

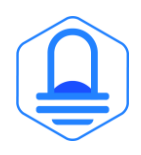

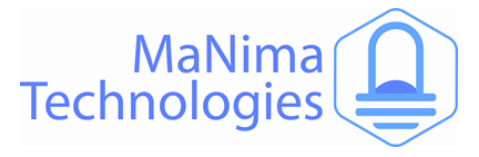

### **Installation & Wiring - Port Descriptions**

#### Descriptions of ports from top left to bottom right:

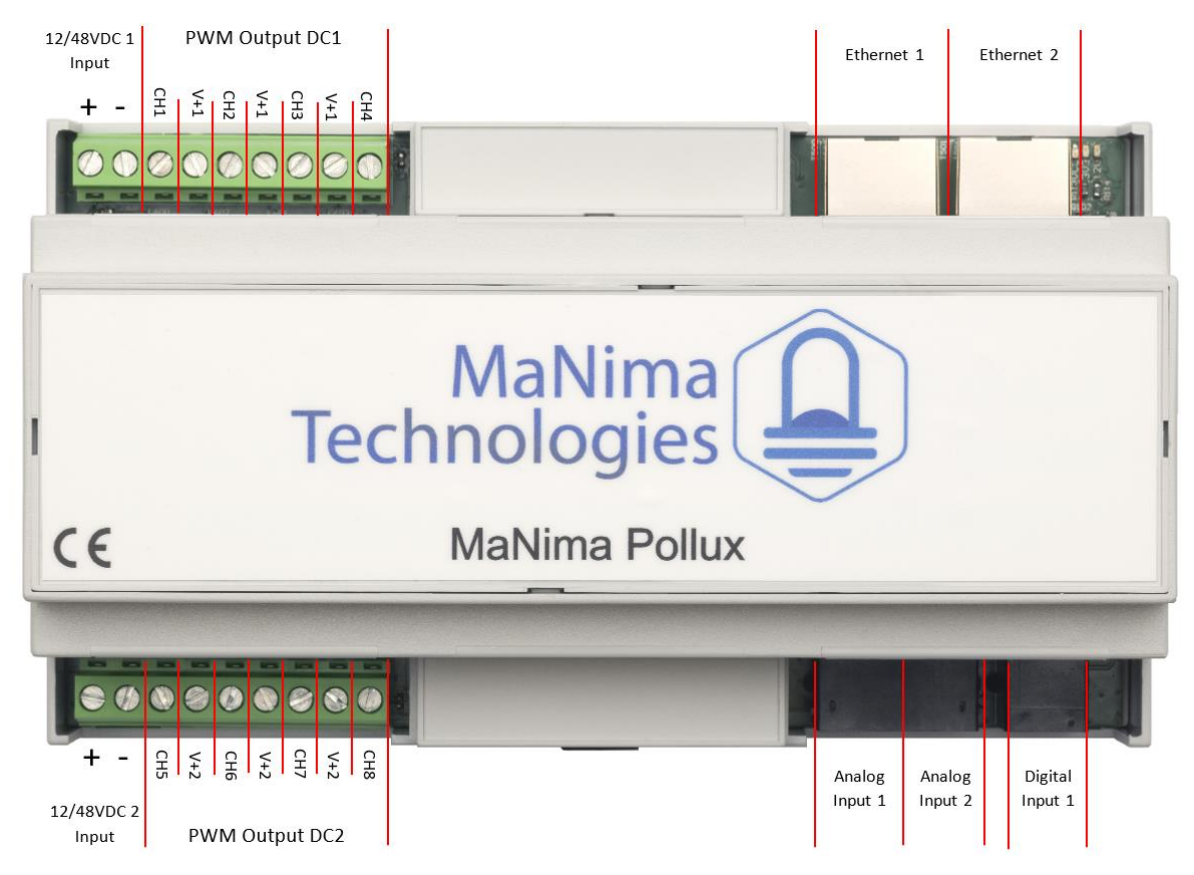

12/48V DC1: Power input for power source 1. Corresponds with 'DC1 PWM Outputs'.
12/48V DC2: Power input for power source 2. Corresponds with 'DC2 PWM Outputs'.
DC1 PWM Outputs: 4 x PWM Outputs and 3 x V+. Corresponds with '12/48V DC1' Power input.
DC2 PWM Outputs: 4 x PWM Outputs and 3 x V+. Corresponds with '12/48V DC2' Power input.
Analog input 1: Input for analog sensors. See next page for the pinout.
Analog input 2: Input for analog sensors. See next page for the pinout.
Digital input 1: In-and outputs for the digital sensors. See next page for the pinout.
Ethernet 1 and 2: RJ45 connector Ethernet switch for connecting the Pollux to the network.

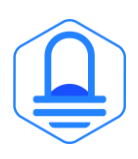

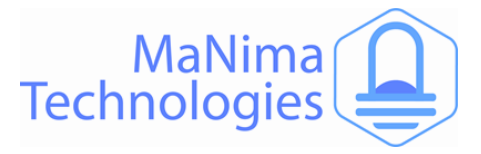

### Installation & Wiring – Redundant Power Supply

There are 2 different power inputs on the MaNima Pollux. These are designated as '12/48VDC 1 Input' and '12/48VDC 2 Input'. The MaNima Pollux can operate its monitoring capability when one of the two inputs is supplied with 12/48VDC. Only half of the PWM outputs can be used if there is only one power input used.

With the use of failure handlers it is possible to create redundant setups where the MaNima Pollux can automatically switch between power supplies when failures are detected (such as short circuits, over currents etc..)

Each side can support up to 20A. It is recommended to use 2 power supplies, one for each input.

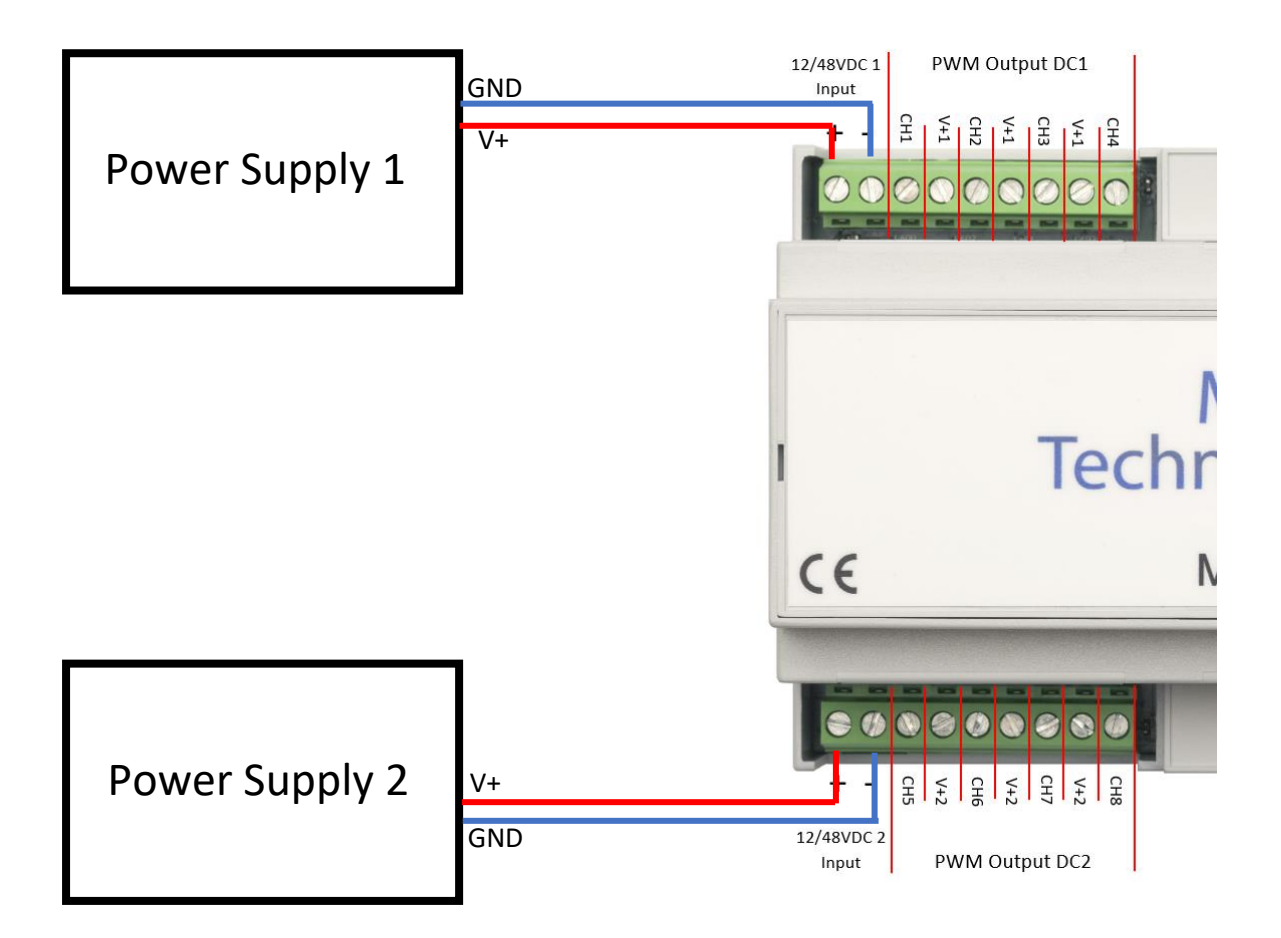

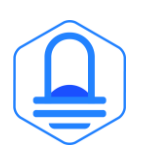

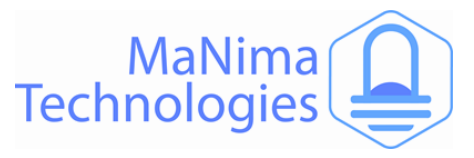

# Installation & Wiring – Digital and Analog In/outputs

There are 3 6P6C connecters available on the MaNima Pollux. The left 2 are used for the Analog Sensor Inputs, and the right one is used for the Digital In-and outputs.

| Ana | log | 1 |
|-----|-----|---|
|-----|-----|---|

| Pin | Function      | Max Current | Max Voltage |
|-----|---------------|-------------|-------------|
| 1   | GND           | 50mA        | 0,1V        |
| 2   | GND           | 50mA        | 0,1V        |
| 3   | NTC / LDR 1_1 | 50mA        | 3,3V        |
| 4   | NTC / LDR 2_1 | 50mA        | 3,3V        |
| 5   | NTC / LDR 3_1 | 50mA        | 3,3V        |
| 6   | NTC / LDR 4_1 | 50mA        | 3,3V        |

Analog 2

| Pin | Function      | Max Current | Max Voltage |
|-----|---------------|-------------|-------------|
| 1   | GND           | 50mA        | 0,1V        |
| 2   | GND           | 50mA        | 0,1V        |
| 3   | NTC / LDR 5_1 | 50mA        | 3,3V        |
| 4   | NTC / LDR 6_1 | 50mA        | 3,3V        |
| 5   | NTC / LDR 7_1 | 50mA        | 3,3V        |
| 6   | NTC / LDR 8_1 | 50mA        | 3,3V        |

Digital 1

| Pin | Function        | Max Current | Max Voltage |
|-----|-----------------|-------------|-------------|
| 1   | GND             | 50mA        | 0,1V        |
| 2   | GND             | 50mA        | 0,1V        |
| 3   | Digital Out 2_1 | 50mA        | 300V        |
| 4   | Digital Out 2_2 | 50mA        | 300V        |
| 5   | Digital In 1    | 5mA         | 48V         |
| 6   | Digital in 2    | 5mA         | 48V         |

#### Digital 2

| •   |                |             |             |
|-----|----------------|-------------|-------------|
| Pin | Function       | Max Current | Max Voltage |
| 1   | Digital in 2.1 | 5mA         | 48V         |
| 2   | Digital in 2.2 | 5mA         | 48V         |
| 3   | Digital in 2.3 | 5mA         | 48V         |
| 4   | Digital in 2.4 | 5mA         | 48V         |
| 5   | Digital in 2.5 | 5mA         | 48V         |
| 6   | Digital in 2.6 | 5mA         | 48V         |
| 7   | Digital in 2.7 | 5mA         | 48V         |
| 8   | Digital in 2.8 | 5mA         | 48V         |
|     |                |             |             |

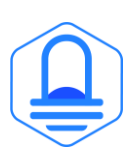

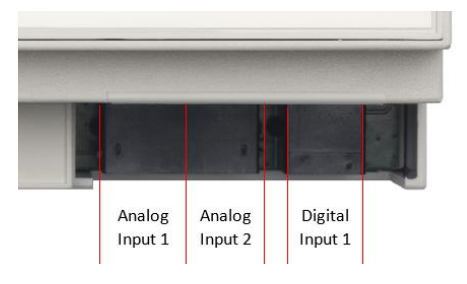

6P6C Pinout:

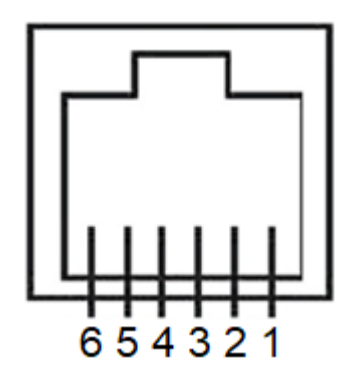

RJ45 Pinout:

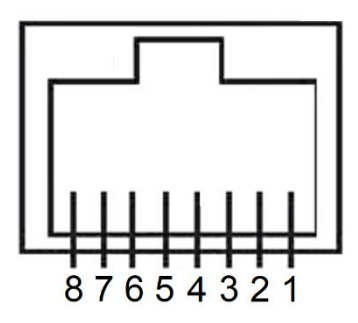

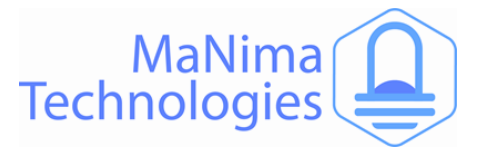

### Installation & Wiring – PWM Outputs

PWM-Outputs are used to power analogue LEDs.

CH1 to CH8 are PWM controlled GND's.

V+1 and V+2 are used as a positive voltage and corresponds to input 1 and 2 respectively.

The PWM frequency of the PWM outputs can all be individually adjusted in the LED output tab in the MaNima Configurator

The corresponding universes and channels can be configured for each PWM output in the Led output tab.

| 12/48VDC 1<br>Input | PWM Output DC1 |                                        |     |   |         |   |            |    |        |
|---------------------|----------------|----------------------------------------|-----|---|---------|---|------------|----|--------|
| + -                 | CH1            | CH4<br>V+1<br>V+1<br>CH3<br>CH2<br>CH1 |     |   |         |   |            |    | _      |
| 00                  | $\oslash$      | 0                                      | Ø   | 0 | Ø       | Ø | 0          | 1  |        |
|                     |                |                                        |     |   |         |   |            |    | r      |
| 6                   |                |                                        |     |   |         | e | <b>?</b> C | :h | r<br>N |
| CE                  |                |                                        |     |   |         | e | 20         | :h | r<br>N |
| CE                  |                |                                        |     |   |         | e | 20         | h  | r<br>N |
|                     |                | 9                                      | 0   |   |         | e |            | h  | N      |
|                     | СН5            | 1 🕥 V+2                                | СН6 |   | 1 О СН7 |   | СНВ        |    | r<br>N |

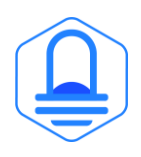

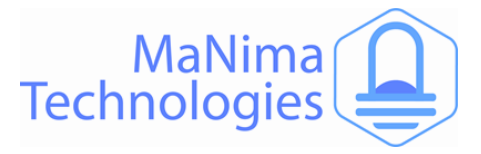

### Installation & Wiring – Reset & Indications

The MaNima Pollux has multiple LED indications present on its circuit board. It also has a single reset button that can be used to manually reset the Pollux when this is not possible with the MaNima Configurator.

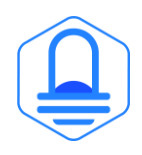

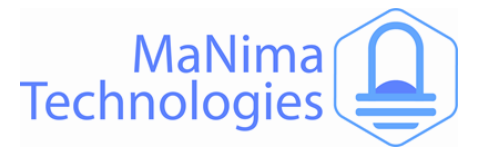

### **Recording and Playing**

The MaNima Pollux can't record scenes by itself, this feature requires a MaNima Magnus. By pairing the MaNima Pollux with the MaNima Magnus, it is possible to record the MaNima Pollux and play the scene back later.

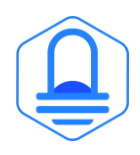

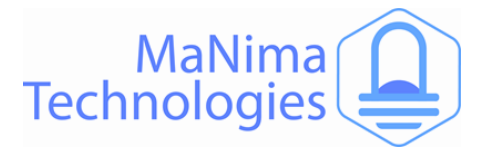

# Failure Handler procedure

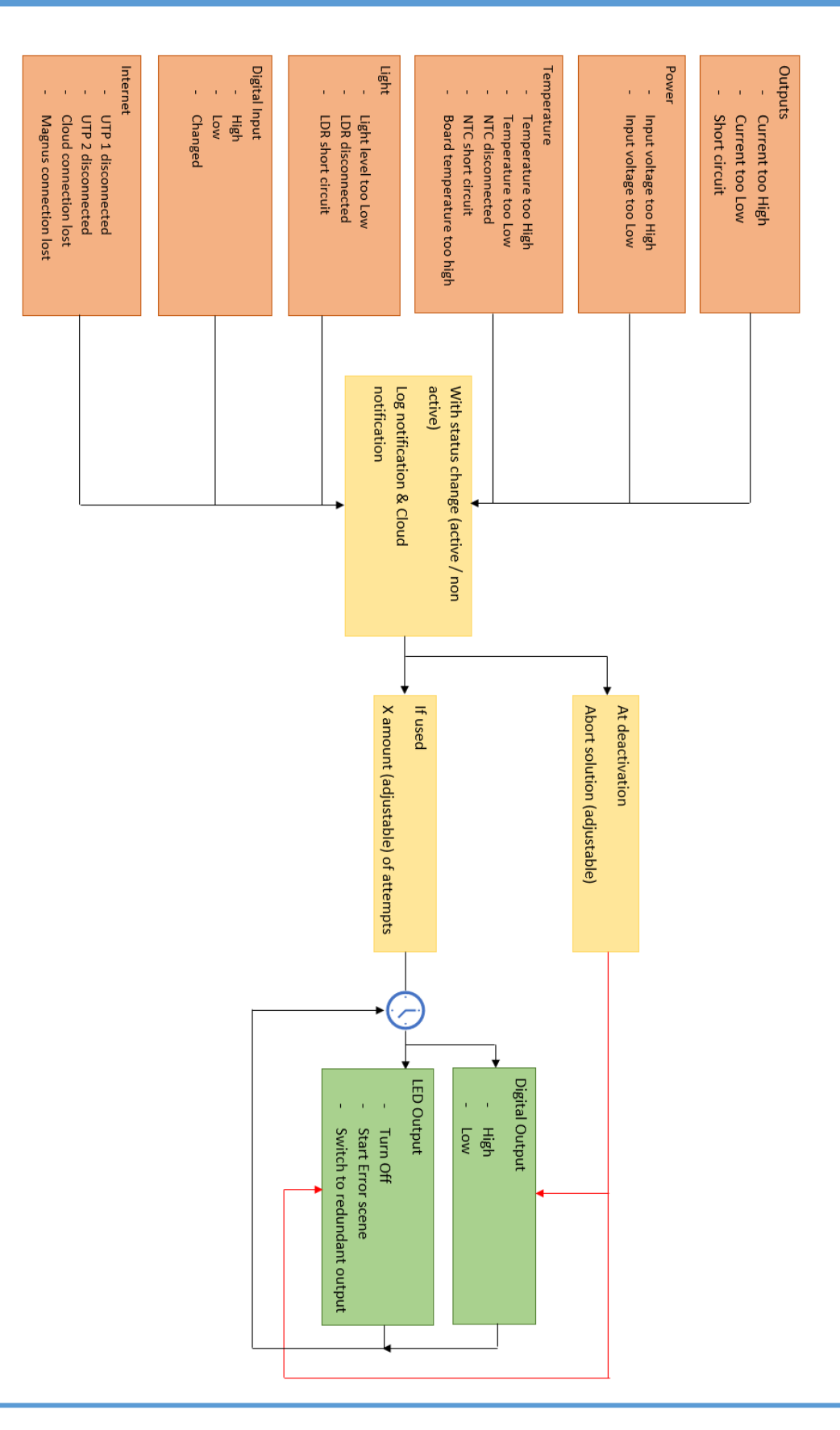

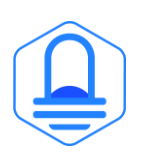

MaNima Technologies Hastelweg 260B 5652CN Eindhoven

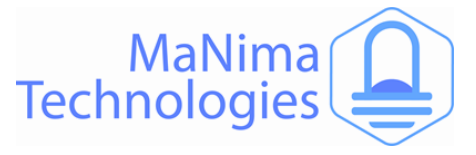

### **On-Board Temperatures**

The MaNima Pollux has a advised maximum board temperature of 60 °C. The On-Board temperature is measured in real time and can be seen in the MaNima Configurator in the NTC / LDR tab.

| NTC / LDR            | Currently editing: Pol |         |             |           |     |             |             |             |         |
|----------------------|------------------------|---------|-------------|-----------|-----|-------------|-------------|-------------|---------|
| NTC / LDR 1 NTC / LD | R 2 NTC                | / LDR 3 | NTC / LDR 4 | NTC / LDF | ۶ 5 | NTC / LDR 6 | NTC / LDR 7 | NTC / LDR 8 | Board   |
| Parameter nam        | e                      |         | Value       |           |     | Remark      | (S          |             | Failure |
| Board temperatur     | e                      |         | 27.5 deg C  |           |     |             |             |             |         |
|                      |                        |         |             |           |     |             |             |             |         |

When using the MaNima Pollux in an ambient temperature of 40°C without active cooling do not exceed the maximum currents as seen in the 'Technical Specifications' table.

It is possible to exceed the maximum currents, but it is most important to keep a maximum board temperature of 60 °C. This can be done by actively/passively cooling the MaNima Pollux.

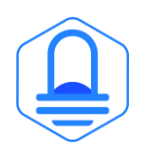

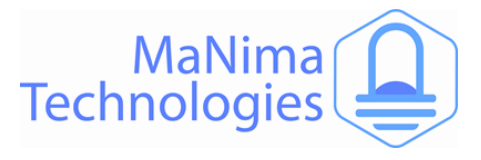

# Overview

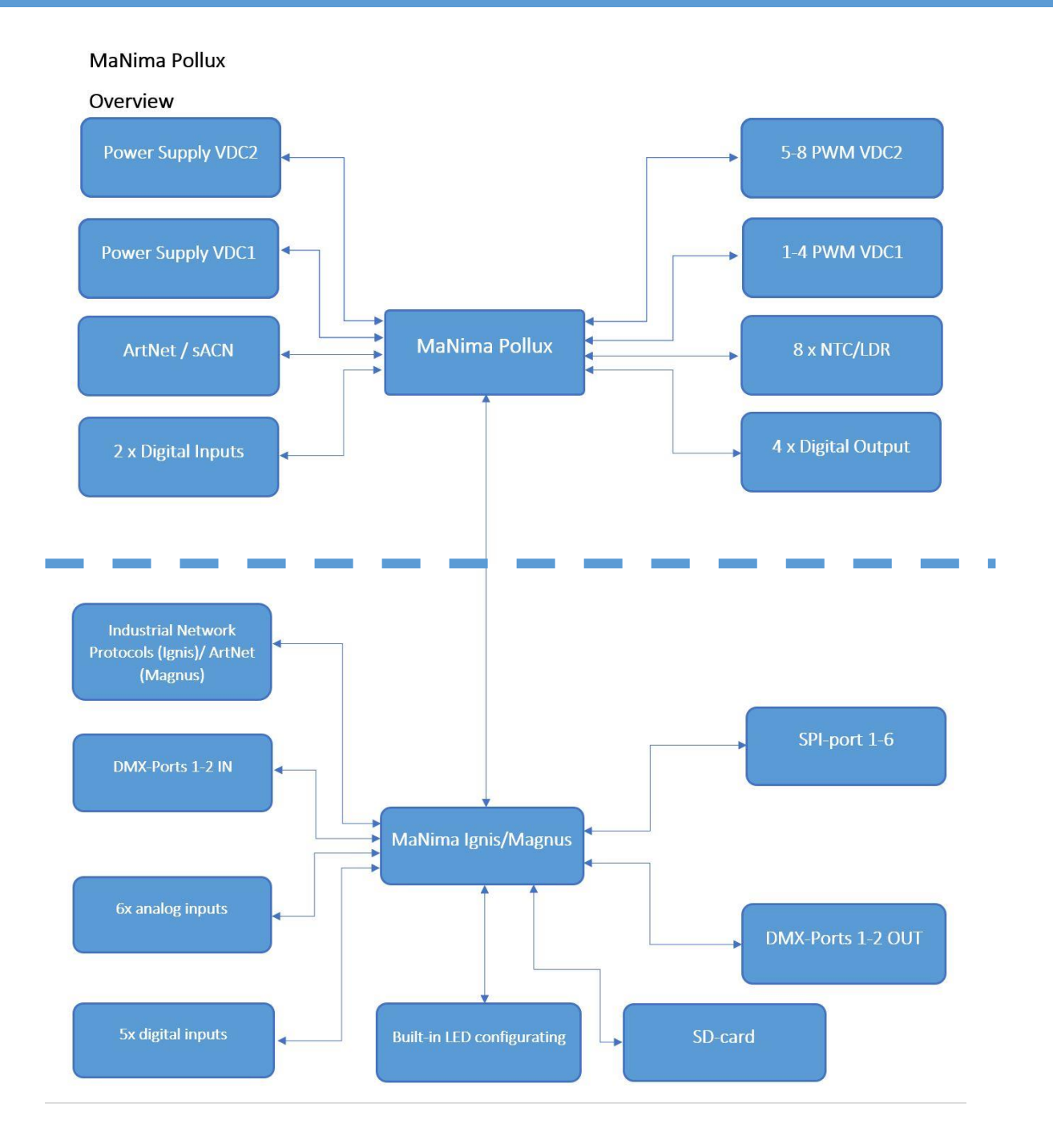

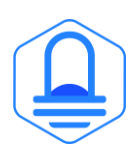

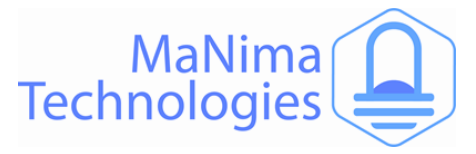

### **MaNima Network Overview**

| MaNima                | MaNima                           | MaNima            | MaNima          |
|-----------------------|----------------------------------|-------------------|-----------------|
| Ignis                 | Magnus                           | Pollux            | Nexus           |
| Industrial            | Digital LED                      | Monitoring        | Connectivity    |
| Interface             | Interface                        | and PWM           | module          |
| Total system          | For high quality                 | 10 sensor inputs  | Connect the     |
| integration for       | digital LED                      | (8 analogue, 2    | installation to |
| industrial            | applications                     | digital)          | wireless        |
| systems               | Standalone up                    | 8 PWM outputs     | network         |
| INP and custom<br>API | to 26 SPI and 2<br>DMX universes | 4 Digital outputs |                 |

**MaNima Magnus:** The MaNima Magnus Architectural LED Interface is a professional LED controller with an industrial design made for operating digital LED installations. The interface is also able to control multiple protocols at once.

**MaNima Ignis:** The MaNima Ignis Industrial Interface is a LED interface designed for the industrial market. The MaNima Ignis is a stable and reliable platform that is used in the Industry for operating LEDs. The MaNima Ignis can communicate with existing systems.

**MaNima Nexus:** The MaNima Nexus is a module used for connecting advanced and complex systems to a network of MaNima products.

**MaNima Pollux:** The MaNima Pollux is an industrial PWM driver and LED monitoring module made for the professional market. The MaNima Pollux is a versatile device which can fulfil many different tasks. The MaNima Pollux has been designed to be reliable, stable and fail-safe.

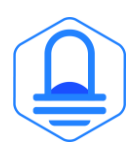

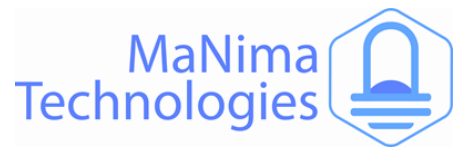

### YouTube Tutorials

#### YouTube Tutorial links:

MaNima Tutorial 1 Connecting the Interface - YouTube

- MaNima Tutorial 2 Mapping and Recording digital LEDs YouTube
- MaNima Tutorial 3 Synchronized recording and playing YouTube
- MaNima Tutorial 4 DMX Functions YouTube
- MaNima Tutorial 5 Digital Triggers YouTube
- MaNima Tutorial 6 Analog Triggers YouTube
- MaNima Tutorial 7 Loop Functions YouTube
- MaNima Tutorial 8 Updating with Ethernet YouTube
- MaNima Tutorial 9 Using Segments YouTube
- MaNima Tutorial 10 Connecting the MaNima Pollux YouTube
- MaNima Tutorial 11 Configuring NTC inputs YouTube
- MaNima Tutorial 12 Current and Failure handlers YouTube
- MaNima Tutorial 13 Inputs and Outputs YouTube
- MaNima Tutorial 14 Installing the MaNima HMI Touchscreen YouTube

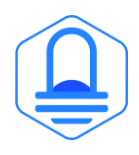

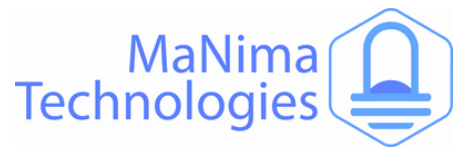

### **Contact Info**

#### MaNima Technologies B.V.

#### Address:

Hastelweg 260-B 5652 CN, Eindhoven Netherland

#### Contact:

E: info@manima-technologies.com W: www.manima-technologies.com T: 040 202 49 04

Dutch chamber of Commerce registration number/KvK-nummer: 71614605

#### YouTube

Link: MaNima Technologies - YouTube

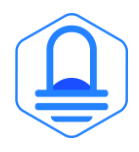